## **Entering Problems for Nursing**

1. When inside a patient chart, click the Problems and Diagnosis Menu in PowerChart:

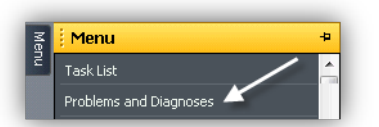

 In the LOWER part of the screen labeled Problems, if there are No Chronic Problems, click the No Chronic Problems Button and you are done. If Problems exist, click the +Add button instead:

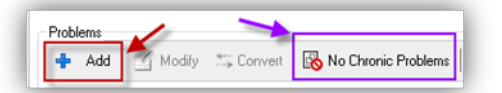

3. Enter the Problem Name, then click the Binocular Icon:

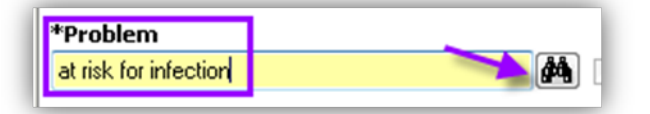

4. Select desired Finding off the List then click OK (note that the only Terminology available is SNOMED due to Meaningful Use Requirements):

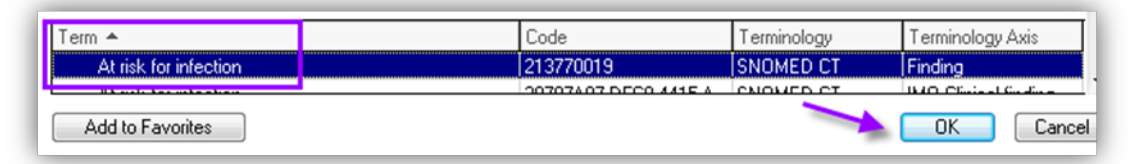

5. Complete: Confirmation field, Classification field- "Nursing RN/LPN" as appropriate to your role, if known, Onset Date field, Ranking field, and desired Comments

| *Problem                            |                  |                            | Responsible Provider | 0 | Comments |
|-------------------------------------|------------------|----------------------------|----------------------|---|----------|
| At risk for infection               | <u>d</u> el      | 📔 📃 Free Text              | ĝ#                   |   |          |
| Display As<br>At risk for infection |                  | AtAge                      | Onset: Date          |   |          |
| *Confirmation                       | *Classification  | *Status                    | Cancel Reason        |   |          |
| Possible 🚽                          | Nursing - RN     | <ul> <li>Active</li> </ul> | ▼                    | ~ |          |
| Kanking                             | Resolved At: Age | Resolved: Da               | ate                  | _ |          |
| Secondary 🚽                         |                  | * /**/***                  | × v                  |   |          |

6. Review and Update Problem List: Problems no longer active should be removed, right click Problem choose Modify Problem. Change the Status field:

| *Status  |   |
|----------|---|
| Active   | ~ |
| Active   |   |
| Canceled |   |
| Inactive |   |
| Resolved |   |

Resolved- Acute Problems that will not come back (Resolution date field becomes available)
Inactive- Problems are Chronic but in "remission"
Canceled-Problem does not belong in History (Cancel reason needed)

**Important NOTE:** If you see the Entry of "**No Significant Medical History**" but there are other problems listed, right click and Cancel this entry!!

|   | Name of Problem                | Onset Date 🔺 | Classification | Ranking | Last Updated By     | Last Updated |
|---|--------------------------------|--------------|----------------|---------|---------------------|--------------|
| 6 | No significant medical history |              | Medical        |         | Tatarka RN, Carol J | 7/25/2014    |
| 6 | Congestive heart failure       | 7/6/2014     | Medical        |         | Tatarka RN, Carol J | 7/25/2014    |